## Verbali automatici da scadenze

Andando in questa sezione è possibile estrarre tutti quei verbali che devono essere trasformati in 180 o 126bis per mancata presentazione dei documenti richiesti. Il procedimento è lo stesso per entrambi i casi.

| () ► Ve       | erbali 🕨 Verbali auto                                                                                                    | omatici da scaden       | ze ► Articoli 180/# | Articoli 126bis                      |                                                                                                    |
|---------------|----------------------------------------------------------------------------------------------------|-------------------------|---------------------|--------------------------------------|----------------------------------------------------------------------------------------------------|
|               | (i) COMUNE DEM                                                                                                    | 0                       |                     |                                      |                                                                                                    |
| italsoft Home | Applicazioni X   Q. Ricerca applicazioni: 10.   10. Gestione Documentale 10.   20. Protocollo 10.   30. Polizia Locale 10. |                         |                     |                                      |                                                                                                    |
|               |                                                                                                    | 10. Codice della Strada | 30. Verbali         | 20. Verbali automatici da scadenze 🕨 | 10. Articoli 180<br>20. Articoli 126Bis<br>30. Articoli 193 Assicurazione<br>40. Articoli 80 Revisione |

Avremo la sottostante schermata di partenza dove avremo anche qua la possibilità di impostare dei filtri di ricerca.

| Edmand Ad workulud da generara       Vigle     MM     Q     Oper. dl P.M. Mario Mazza       Luogo     2087     Q     UFFICIO COMANDO       Manc. Cont.     15     Q     ACCERTAMENTO PRESSO COMANDO DA RISULTANZE DOCUMENTALI | €2 Da Capo<br>Vedi Log<br>Stampa |
|----------------------------------------------------------------------------------------------------|----------------------------------|
| liona                                                                                                    | Avvia Selezione                  |
| Dal N. Registro Verb. Al N. Solo verbali senza generalità conducente                                                                                                    |                                  |
| Anno Nez. Sogg. 🗸 🔤 Escludi verbali trasmessi a MCTC                                                                                                    | Seleziona Tutti                  |
| Dalla data scadenza termini 📰 Alla 🖳 🙀 Alsagna verbale a Locatario senza notifica se Sottoscritto                                                                                                    |                                  |
| Della data di Notifica 🛛 🗮 Alla 🛛 🗑 🖓 Assegna Data di Infrazione al 61º giorno                                                                                                    | Deseleziona Tutti                |
| Staduto da più di giorni Naz. Targa 🗸 Escludi Tipo Notrifica Q                                                                                                    |                                  |
| Sel. <sup>4</sup> N. Reg. Verl. Anno. Verb. Cont. Serie Targa Naz. Data Intr. Data Not. Art. Comma Documento Scadenta Presentacion Rt. Intestatario Soggetto Via Cap Città Prov. N                                            | Crea Verbali                     |
|                                                                                                    |                                  |

Il comando Avvia Selezione avvierà la ricerca dei verbali, che vedremo sotto forma di elenco sotto la maschera di Ricerca. Una volta fatto click sul bottone **Seleziona Tutti** , cliccare **Crea Verbali** per confermare il passaggio di stato del verbale a 180 o a 126bis

🛹 la presenza di questa icona a sinistra di un verbale indica che è stato selezionato

Dopo aver confermato la creazione dei verbali, comparirà una schermata simile a quella sottostante che vi informerà del nuovo numero di registro

| Last update: 2024/12/23<br>09:58 | guide:cds:verb_126bis180 https://wiki.nuvolaitalsoft.it/doku.php?id=guide:cds:verb_126bis180&rev=173494788 |
|----------------------------------|----------------------------------------------------------------------------------------------------|
|----------------------------------|----------------------------------------------------------------------------------------------------|

|             | ×       |                     |                 |                    |            |              |          |
|-------------|---------|---------------------|-----------------|--------------------|------------|--------------|----------|
|             |         |                     |                 |                    |            | Note         |          |
|             | ccesso. | 4 inserito con succ | erbale: 68/2024 | /erbale: 67/2024 V | nento da V | Inserin      | ~        |
|             |         |                     |                 |                    |            |              |          |
| Intestatari | t.      | Presentazione Rit.  | Scadenza        | Documento          | Comma      | ta Not. Art. | Infr. Da |
|             | t.      | Presentazione Rit.  | Scadenza        | Documento          | Comma      | ta Not. Art. | Infr. Da |

## FAQ | Intestatario Mancante

Per selezionare l'intestatario a cui si manderà il verbale 126bis occorre cliccare due volte con il cursore sulla riga del numero verbale e selezionare il nominativo dalla schermata che comparirà a schermo subito dopo.

*Nota:* Se tutto sarà stato fatto come da procedura non darà alcun tipo di segnalazione.

|                                                                                              |                   |                           |                         |                                                                                                    | -                                                                                                    |          |
|----------------------------------------------------------------------------------------------|-------------------|---------------------------|-------------------------|----------------------------------------------------------------------------------------------------|----------------------------------------------------------------------------------------------------|----------|
| italsoft Home Verbali da Scadenze 🗶                                                          |                   |                           |                         |                                                                                                    |                                                                                                    |          |
| Verbali da Scadenze                                                                          |                   |                           |                         |                                                                                                    |                                                                                                    |          |
| Estremi del verbale da generare                                                              | 100 C             |                           |                         | And the second second second second second second second second second second second second second second second | the second second second second second second second second second second second second second second second s   |          |
| Vigile MM Q NOMINATIVOTEST Oper. di<br>Luogo 2087 Q UFFICIO COMANDO                          | Risultato Ricerca |                           | ×                       |                                                                                                    |                                                                                                    |          |
| Manc. Cont. 15 Q ACCERTAMENTO PRESSO C                                                       | Soggetti          |                           |                         |                                                                                                    |                                                                                                    |          |
| Ricerca                                                                                      | Tipo              | Nominativo 🗢              | Data<br>Notifica        |                                                                                                    | and the second second second second second second second second second second second second second second second |          |
| Dal N. Registro Verb.                                                                        | Contravventore    | NOMINATIVO CONTRAVVENTORE | 30/08/2024              |                                                                                                    |                                                                                                    |          |
| Anno Dalla data scadenza termini fi<br>Dalla data si Notifica fi<br>Scaduto da più di giorni | Proprietario      | NOMINATIVO PROPRIETARIO   | 30/08/2024              |                                                                                                    |                                                                                                    |          |
| Sel. 🕈 N. Reg. Vert Anno Verb. Cont. Serie Targa                                             |                   |                           |                         | Intestatario                                                                                                    | Soggetto                                                                                                    | Via      |
| 73 2024 20 PDA1 AA11AA                                                                       |                   |                           |                         |                                                                                                    |                                                                                                    | VIA TEST |
|                                                                                              | 1                 | К ؇ Pagina 🚺 di 1  🕪 М    | Visualizzati 1 - 2 di 2 |                                                                                                    |                                                                                                    |          |

| Beneficial environment and the second environment and the second environmen | Es.Contabile <u>2024</u><br>Utente: ITALSOFT |                       | ) () () () () () () () () () () () () () |
|----------------------------------------------------------------------------------------------------|----------------------------------------------|-----------------------|------------------------------------------|
| Koff Home Verbali da Scadenze art. 🔺                                                                                                    |                                              |                       |                                          |
| al da Stadenze                                                                                                    |                                              |                       |                                          |
| treni del verbale da generare                                                                                                    |                                              | and the second second | ta Da Capo                               |
| Vigile MM Q. NOMINATIVOTEST Oper, di P.M.                                                                                                    |                                              |                       | Vedilog                                  |
| Luggo 2087 Q UFFICIO COMANDO                                                                                                    |                                              |                       | Stampa                                   |
| Aanc. Cont. 15 Q ACCERTAMENTO PRESSO COMANDO DA RISULTANZE DOCUMENTALI                                                                                                    |                                              |                       | Country                                  |
| Attive copie estremi del veicolo                                                                                                    |                                              |                       |                                          |
| MTA                                                                                                    | The second second                            |                       | Avvia Selezione                          |
| Dal N. Registro Verb. Al N.                                                                                                    |                                              |                       |                                          |
| Anna Naz. Sogg.                                                                                                    |                                              |                       | Seleziona Tutti                          |
| Dalla data scadenza termini Alla Alla Alla Contro senza notifica se Sottoscritto                                                                                                    |                                              |                       |                                          |
| Dalla data di Notifica                                                                                                    |                                              |                       | Deseleziona Tutti                        |
| Scaduto da più di giorni Naz. Targa V                                                                                                    |                                              |                       |                                          |
|                                                                                                    |                                              |                       | Crea Verbali                             |
| Sel. N. Reg. Verl Anno Verb. Cont. Serie Targa Naz. Data Infr. Data Not. Art. Comma Documento Scadenza Presentazioni Rit. Intestatario Soggetto 💠                                                                                                    | Via Ca                                       | p Città               |                                          |
| 73 2024 20 PDA1 AA11AA 30/08/2024 30/08/2024 180 1 LETT AJE CARTA DI CIRCOLAZ 09/09/2024 19/12/2024 101 NOMINATIVO INTESTATABIO TIPO SOGGETTO INTESTATABIO VI                                                                                                    | IA TEST 6012                                 | 27 ANCONA             |                                          |
|                                                                                                    |                                              |                       |                                          |

wiki - https://wiki.nuvolaitalsoft.it/

2025/04/28 03:23

## FAQ | Notifica con Nominativo non corretto

| al mubale de generarie<br>[gile MM Q, NOMINATIVOTEST Oper: di P.M.<br>ego 2087 Q, UFRICIO COMANDO<br>ont: 15 Q, ACCERTAMENTO PRESSO COMANDO DA RISULTANZE DOCUMENTALI |                 | ta Da Capo<br>Vedi Log<br>Stampa |
|----------------------------------------------------------------------------------------------------|-----------------|----------------------------------|
| ✓Attiva copia estremi del veicolo                                                                                                    |                 | Avvia Selezione                  |
| Dal N. Registro Verb. Al N.                                                                                                    |                 |                                  |
| Anno Naz. Sogg. v Assegna verbale a Locatario senza notifica                                                                                                    | se Sottoscritto | Seleziona Tutti                  |
| alla data scadenza termini Alla Alla Alla Alla Alla Alla Alla All                                                                                                    |                 | Deseleziona Tutt                 |
| Scaduto da più di giorni Naz. Targa                                                                                                    |                 |                                  |
| Escludi lipo Notifica                                                                                                    |                 | Crea Verbali                     |
|                                                                                                    |                 | >                                |
|                                                                                                    |                 |                                  |
| rrore                                                                                                    |                 |                                  |
| rrore                                                                                                    |                 |                                  |

Andando dalla Scheda del Verbale dove ci è stato attenzionata la segnalazione, andiamo alla sezione Vai a » Notifiche Qui notiamo già un dato non regolare (evidenziato in giallo nella schermata sottostante).

Ricordo che da qui si seleziona SEMPRE il soggetto tramite la lentina e cliccando sul nominativo corretto. Infine 'Registra' per salvare l'intervento come al solito.

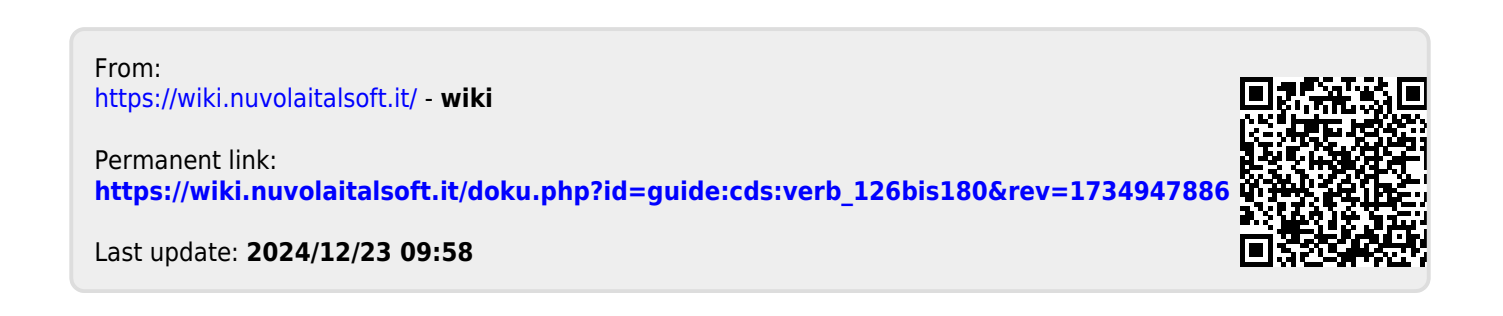